HelloWork Internet Service ハローワークインターネットサービス

# 求人者マイページ 利用者マニュアル

第1.4版 2022年3月

# 目次

本書の見方

| 1. | 求人          | 、者マイペー          | ジとは                          | 1-1                       |
|----|-------------|-----------------|------------------------------|---------------------------|
|    | 1.1.        | 求人者マイ           | ページでできること                    |                           |
|    | 1.2.        | マイページ開          | 1設の流れ                        |                           |
|    | 1 3         | 動作環境            |                              | 1-5                       |
|    | 1 4         | 利田可能限           | 5問                           | 1-7                       |
|    | 1.1.        | אסטריינו איזיא  | ] [0]                        |                           |
| 2. | 求人          | 、者マイペー          | ジを開設する                       | 2-1                       |
|    | 2 1         | アカウントを          | 登録する                         | 2_1                       |
|    | 2.1.<br>2.2 | ブガノントで.         | 豆豚 タ る                       |                           |
|    | Ζ.Ζ.        | ⇒未川旧¥           | 1次豆鉢9つ                       |                           |
|    |             | 2.2.1.<br>2.2.2 | 水入中し込み美槇で選択9つ<br>企業甘木信記を登録する | 2-11<br>2 12              |
|    |             | 2.2.2.          | 正未奉平旧和で豆跡りる                  | 2-15<br>2_16              |
|    |             | 2.2.3.          | ⇒未川本平旧和で豆跡9る<br>事業所詳細情報を登録する | 2-10<br>2 <sub>-</sub> 17 |
|    |             | 2.2.4.          | 事業所計業提所情報を登録する               | 2-17<br>7_18              |
|    |             | 2.2.5.          |                              | 2-26                      |
|    |             | 2.2.7           | 画像情報を登録する                    | 2-27                      |
|    |             | 2.2.8.          | 事業所情報を一時保存する                 |                           |
|    | 23          | 求人情報友           | の登録する                        | 2-35                      |
|    | 24          |                 | で木容録する                       | 2-36                      |
|    | 2.1.        |                 | C++ 立 ふ y る<br>- 登 母 オ ス     |                           |
|    | 2.J.        |                 | 豆球 9 2                       | 2-57                      |
| 3. | 求人          | 、者マイペー          | ジにログインする                     | 3-1                       |
|    | 3.1.        | ログインする          |                              |                           |
|    | 3.2.        | 求人者マイ           | ページホーム画面の見方                  |                           |
|    |             | 3.2.1.          | 画面構成                         |                           |
|    |             | 3.2.2.          |                              |                           |
|    |             | 3.2.3.          | 現在有効中または申し込み中の求人を見る          |                           |
|    |             | 3.2.4.          | 無効になった求人を見る                  |                           |

۷

|--|

## 4. 求人情報を登録する

| 4.1. | 求人仮登   | 録の流れ                        | 4-1  |
|------|--------|-----------------------------|------|
| 4.2. | 新規に求ん  | 人情報を仮登録する                   | 4-3  |
|      | 4.2.1. | 「求人仮登録」画面を表示する              | 4-3  |
|      | 4.2.2. | 一般求人(フルタイム、パート、季節、出稼ぎ)を登録する | 4-11 |
|      | 4.2.3. | 大卒等求人を登録する                  | 4-29 |
|      | 4.2.4. | 高卒求人を登録する                   | 4-48 |
| 4.3. | 求人情報   | を一時保存する                     | 4-67 |
| 4.4. | 求人情報   | を転用して仮登録する                  | 4-73 |
|      | 4.4.1. | 転用可能な求人から仮登録する              | 4-73 |
|      | 4.4.2. | 無効になった求人から仮登録する             | 4-77 |
| 4.5. | 求人情報   | を編集する                       | 4-81 |
|      | 4.5.1. | 「求人情報編集」画面を表示する             | 4-81 |
|      | 4.5.2. | 求人内容を変更する                   | 4-86 |
|      | 4.5.3. | 有効期間を延長する                   | 4-92 |
|      | 4.5.4. | 紹介を保留する                     | 4-94 |
|      | 4.5.5. | 求人を取り消す                     | 4-96 |
|      |        |                             |      |

# 5. 求職情報を検索する

| 5.1. | 求職情報を  | 検索する               | 5-1  |
|------|--------|--------------------|------|
| 5.2. | よく検索する | 5条件を保存する           | 5-8  |
|      | 5.2.1. | 検索条件を保存する          | 5-8  |
|      | 5.2.2. | 保存した検索条件を読み込んで検索する | 5-17 |
| 5.3. | 求職者に直  | [接リクエストする          | 5-22 |

# 6. 応募者を管理する

| 6.1. | 応募者を   | 確認する                      | 6-1  |
|------|--------|---------------------------|------|
| 6.2. | 応募者との  | D送受信メッセージを確認する            |      |
| 6.3. | 応募者に   | 選考結果を連絡する                 | 6-13 |
| 6.4. | ハローワー  | クに選考結果を登録する               | 6-18 |
|      | 6.4.1. | 応募者ごとに選考結果を登録する           | 6-18 |
|      | 6.4.2. | 応募者一覧からまとめて選考結果を登録する(不採用) | 6-24 |

# 5-1

## 4-1

6-1

## 7. メッセージ機能を使用する

8.

| 7.1. | メッセージとは        |                |      |  |
|------|----------------|----------------|------|--|
| 7.2. | メッセージを確認する     |                |      |  |
| 7.3. | メッセージを         | ご送る            |      |  |
|      | 7.3.1.         | 新規にメッセージを送る    | 7-6  |  |
|      | 7.3.2.         | メッセージに返信する     | 7-10 |  |
|      | 7.3.3.         | 送信したメッセージを確認する | 7-13 |  |
| 7.4. | メッセージを         | ご削除する          | 7-16 |  |
|      |                |                |      |  |
| 事業   | 事業所情報を変更する 8-1 |                |      |  |

| 8.1. | 事業所情報  | 報を変更する       | 8-1  |
|------|--------|--------------|------|
| 8.2. | 各種設定   | を変更する        | 8-7  |
|      | 8.2.1. | アカウント情報を編集する | .8-9 |
|      | 8.2.2. | アカウントを追加する   | 3-11 |

| چ 9.                 | 利用にあたっての留意事項                                  | 9-1            |
|----------------------|-----------------------------------------------|----------------|
| 9.1.<br>9.2.<br>9.3. | マイページについてのお知らせ<br>マイページを退会する場合<br>利用不可となる場合など | 9-1<br>9-3<br> |
| 10. 困                | ったときは・・・                                      | 10-1           |
|                      | 54.0                                          | 101            |

# 

7-1

# 本書の見方

#### ■本書の表記

本書では、以下の表記を使用しています。

| 記号・マーク | 意味                                                                |
|--------|-------------------------------------------------------------------|
| [ ]    | メニュー名、項目名、画面名、タブ名を記載しています。<br>例 : 「求人検索」、「求人区分」、「基本情報登録」画面、「設定」タブ |
|        | ボタン名を記載しています。<br>例:次へボタン                                          |
| 参照先『』  | 参照先のマニュアル名や見出しなどを記載しています。<br>例:参照先 『1.1 求職者マイページでできること』を参照        |
| 注意     | 必ず読んでもらいたい情報や注意事項を記載しています。                                        |
| Point  | 知っておくと便利なポイントや補足事項を記載しています。                                       |

#### ■本書記載の商標

本書に記載されている以下の会社名、製品名は、各社の登録商標、または商標です。 なお、本文、および図表中では、「<sup>™</sup>」、「®」は省略しています。

- Internet Explorer、Microsoft Edge は、Microsoft Corp.の商標または登録商標です。
- Google Chrome は、Google LLC の商標または登録商標です。
- Safari は、Apple Inc.の商標または登録商標です。
- Adobe Reader は、Adobe Systems Inc.の商標または登録商標です。

# 1. 求人者マイページとは

# 1.1. 求人者マイページでできること

求人者マイページは、ハローワーク及びハローワークインターネットサービスを利用して、求職者の募集・採用選考を行うことを希望する求人者を対象に、募集・選考活動に必要なサービスを提供するものです。

求人者マイページを開設すると、求人の申込み(仮登録)や求人内容の変更、求人・応募者の管理のほか、求職情報を 検索したり、検索した求職者に求人者マイページから直接リクエストしたりすることができます。

求人者マイページのログインアカウントの登録手続きをすると、「求人者マイページ」を開設できます。

求人者マイページでは、次のことができます。

- (1) 求人を申し込む(4章)
- (2) 求職者を探す(5章)
- (3) 求人の応募状況を確認する(6章)
- (4) メッセージを確認・送信する(7章)
- (5) 事業所情報を変更する(8章)
- ※ 有効中の求人がない場合は、マイページの一部機能はご利用いただけません。 (参照先:『9.3 利用不可となる場合など』)

| rk Internet Service<br>ワーク インターネットサービス                               |                                      |                      |              | לפעלים 💥                   | 生労 |
|----------------------------------------------------------------------|--------------------------------------|----------------------|--------------|----------------------------|----|
| ーム(求人/応募管理) メッセー                                                     | -ジ 事第                                | 範所情報設定               |              |                            |    |
| ーム<br>求人者マイページホーム                                                    |                                      |                      | (1)          |                            | (  |
| 求人 <i>一</i> 応募管理                                                     |                                      | 新規求人情                | 株式会社<br>報を登録 | ハローワークケア 様<br>紀:飯田橋公共職業安定所 |    |
|                                                                      |                                      |                      | 新著メッセー       | <u>ジ:100件</u>              |    |
| 見在有効中または申し込み中の求人                                                     |                                      | 有効中の求人を              | 全て表示有効中求     | Y                          |    |
| 職種訪問介護員                                                              |                                      |                      | <b>求人区分</b>  | 求人件数 经用人数                  |    |
| 受付年月日:2019年5月18日 紹介期限日:2019年7月31日                                    |                                      |                      | 一般           | 1件 1名                      |    |
| 求人区分 フルタイム                                                           | 求人番号                                 | 13010-99999999       | <b>*</b> *   | 014 085                    |    |
| 就業場所東京都練馬区<br>雇用形態正社員                                                | 公開範囲                                 | 1.事業所名等を含む求人<br>開する  | 情報を公<br>降吉者  | 014 043                    |    |
|                                                                      | (2)                                  |                      | 求人者マイ        | ベージ外へリンクします。               |    |
| 経験不問   学歴不問   資格不引   UJターン歓迎<br>駅近(徒歩10分以内)   マイカー) 建助可   UJターン歓迎    | 二日                                   | 3し、) 通勤手当あり          |              | イベント情報検索                   | ī  |
| 求人数:1名 充足数:0名 不採用数:0名 紹介中数:0名 自主応 <mark>解</mark>                     | 中数:0名 リクエスト中数:0名                     |                      |              |                            |    |
| 応募者管理へ進む 求職情報                                                        | 3検索 求人票を表示                           | 詳細を表示 求人情報           | 最を編集         |                            |    |
| 無効になった求人                                                             |                                      | 毎効になった求人を            | 全て表示         |                            |    |
|                                                                      |                                      |                      |              |                            |    |
| 職種介護事務員                                                              |                                      |                      | 無効           |                            |    |
| 受付年月日:2019年5月20日 紹介期限日:2019年7月31日                                    |                                      |                      |              |                            |    |
| <b>求人区分</b> フルタイム                                                    | 求人番号                                 | 13010-88888888       |              |                            |    |
| 就業場所 東京都練馬区                                                          | 公開範囲                                 | 1. 事業所名等を含む求人<br>開する | 情報を公         |                            |    |
|                                                                      |                                      |                      |              |                            |    |
| 10日7月22日 地方日7日1年、15月11八17日ンネス共同時                                     |                                      |                      |              |                            |    |
| 経験不問」「学歴不問」「資格不問」「時間外労働な」」「週休                                        | 二日制(土日休) (転勤なし) (書類選考な<br>トライアル雇用併用) | 31、「通勤手当あり」          |              |                            |    |
| 駅近(徒歩10分以内) マイカー運動可 UIJターン歓迎 (                                       |                                      |                      |              |                            |    |
| 駅近(徒歩10分以内) マイカー通動可 UIJターン歓迎 (<br>求人数:1名 充足数:1名 不採用数:3名 紹介中数:0名 自主応募 | 中数:0名 リクエスト中数:0名                     |                      |              |                            |    |

| リンク集 | サイトマップ | サイトボリシー | フライバシーボリシー | 利用規約 | よくあるご質問 | お問い合わせ先 | 所在地情報 | All rights reserved, Copyright (C) Employment Security Bureau,Ministry of Health, Labour and Welfare

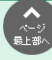

#### (1) 求人を申し込む

求人を申し込むこと(仮登録)ができます。また、求人の変更や取り消しなども申し込むことができます。 詳細は、以下を参照してください。

参照先 『4 求人情報を登録する』

#### (2) 求職者を探す

ハローワークの求職者のうち、求職情報を公開している求職者の情報を検索できます。職種や勤務地など、条件にマッチし た求職者の紹介を希望する場合は、問い合わせ先のハローワークを確認できます。また、求職者がマイページを開設済みの場 合は、求人者マイページから求職者に直接リクエストすることができます。

詳細は、以下を参照してください。

参照先 『5 求職情報を検索する』

#### (3) 求人の応募状況を確認する

ハローワークから紹介を受けた応募者の情報や求職者マイページを経由して直接応募(オンライン自主応募)した応募者の情報を確認できます。また、応募者とやりとりしたメッセージの確認や応募者への選考結果の連絡、ハローワークへの選考結 果の登録ができます。

詳細は、以下を参照してください。

※ 選考結果の未入力が一定件数(50件)に達すると一部機能の利用が制限されます。

参照先》『6 応募者を管理する』 『9.3 利用不可となる場合など』

#### (4) メッセージを確認・送信する

ハローワークから紹介された応募者や求職者マイページを経由して直接応募(オンライン自主応募)した応募者とメッセージのやりとりができます。また、直接リクエストに対する返信があった求職者とメッセージのやりとりができます。

詳細は、以下を参照してください。

参照先 『7 メッセージ機能を使用する』

#### (5) 事業所情報を変更する

登録した事業所情報を確認し、必要に応じて内容を変更できます。

詳細は、以下を参照してください。

参照先 『8 事業所情報を変更する』

#### 意 求人者マイページを開設するためには

求人者マイページを開設するには、事業所所在地を管轄するハローワークでの事業所登録に加え、アカウント登録用の事業所のメールアドレスが必要になります。

# 1.2. マイページ開設の流れ

求人者マイページを開設する流れは、次のとおりです。

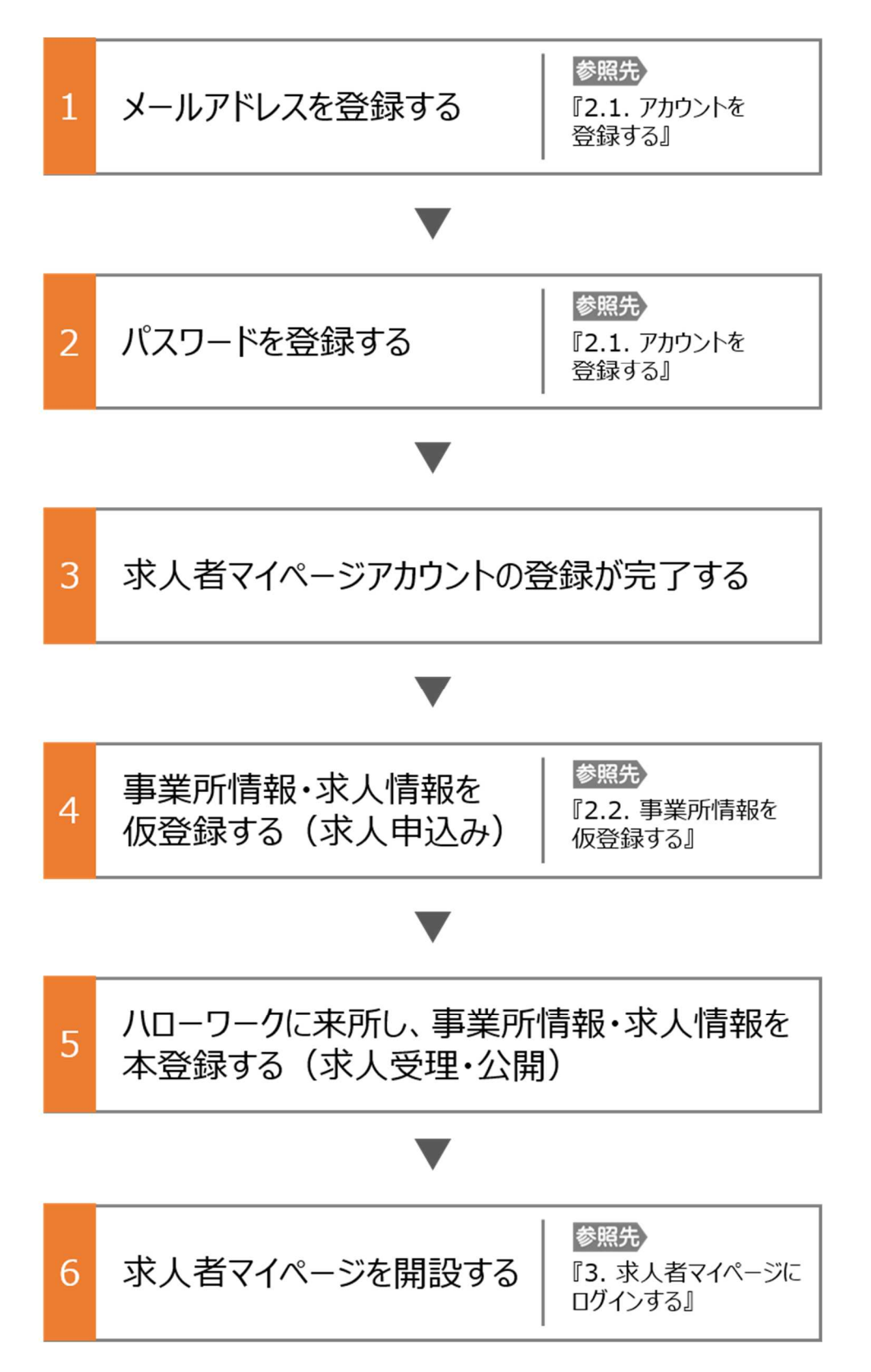

# 1.3. 動作環境

求人者マイページを利用するために必要なご利用環境は、次のとおりです。

#### ● 動作確認済みブラウザ

|          | ブラウザ                                                      |
|----------|-----------------------------------------------------------|
| パソコン     | Internet Explorer 11, Google Chrome 65, Microsoft Edge 16 |
| スマートデバイス | Safari 11, Google Chrome 65                               |

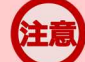

#### ご利用環境について

上記の環境での動作を基本的に確認していますが、お使いの環境によっては一部表示上の不具合が発生する 場合があります。

## Rint PDF の表示について

紹介状、求人票、ハローワーク受付票は PDF にて表示されます。 PDF ファイルを閲覧するには、Adobe Reader が必要です。

## **Pint** パソコン使用時の複数項目の選択について

パソコン使用時に就業場所選択等に使用する入力支援画面(住所選択画面等)にて複数の項目(地域等)を一括して選択する場合、以下の操作による複数項目の選択が可能です。

・Ctrl + クリックの場合

| 住所 選択画面                                                                         |                                                                                                    |  |  |
|---------------------------------------------------------------------------------|----------------------------------------------------------------------------------------------------|--|--|
| 希望する市区町村を選択してください(Sつまで選択できます)。<br>※パソコンの場合、Cutキーを押しながらクリッグすることでSつまで選択することができます。 |                                                                                                    |  |  |
| 都道府県                                                                            | 東京都                                                                                                    |  |  |
| 市区町村名                                                                           | 千代田区       中交返       港区       湖道区       交風区       倉東区       晋田区       江東区       島川区       古里区       大田区       世田谷区 |  |  |
|                                                                                 | 閉じる決定                                                                                                    |  |  |

・Shift + クリックの場合

| 住所 選択画面                                                                          |                                                                                                    |
|----------------------------------------------------------------------------------|----------------------------------------------------------------------------------------------------|
| 希望する市区町村を選択してください(sつまで選択できます)。<br>※バンコンの場合、Ctutキーを押しなからクリックすることでsつまで選択することができます。 |                                                                                                    |
| 都道府県                                                                             | 東京都                                                                                                    |
| 市区町村名                                                                            | 千代田区       中央区       港区       第修室区       文原区       台夏区       諸田区       江東区       品川区       大田区       大田区       廿田谷区 |
|                                                                                  | 関じる 決定                                                                                                    |
|                                                                                  | 磁程を進伏   クリアー                                                                                                    |

# 1.4. 利用可能時間

求人者マイページの利用可能時間は、次のとおりです。

ご利用可能時間

24時間(メンテナンス時間を除く)

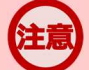

### サービス停止について

メンテナンスのため以下の時間はサービスが停止されます。

・毎週土曜 24:00~日曜 6:00

・毎月月末の日 21:30~翌日 6:00

※最新の情報は、ハローワークインターネットサービスのトップページ「サイト運営者からのお知らせ」を参照ください。

#### マイページからの申込内容の更新について

マイページから申し込んだ情報は、システムの処理上、手続きが完了するまで一定の時間がかかる場合があります。